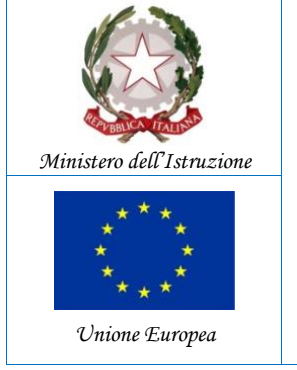

ICS "M. PURRELLO"-S. GREGORIO **Prot. 0000109 del 09/01/2023** V-2 (Uscita)

Istituto Comprensivo Statale **"MICHELE PURRELLO"** Scuola dell'Infanzia, Primaria e Secondaria di 1º grado

Via Fondo di Gullo, s.n. - 95027 San Gregorio di Catania Tel. 095 5877293 ctic86100r@istruzione.it – ctic86100r@pec.istruzione.it c.f. 80011180876 - www.purrello.edu.it

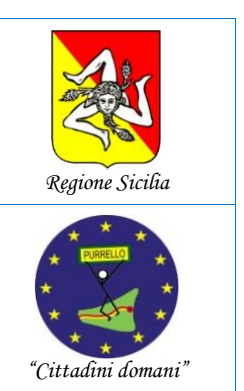

Alle Famiglie degli alunni Ai docenti delle classi terze della scuola secondaria di primo grado

Agli Atti e Sito web

E p.c. al DSGA

## Comunicazione n. 176

## Oggetto: Trasmissione del consiglio orientativo per gli alunni delle classi terze della scuola secondaria di primo grado.

Si informano i sig.ri genitori degli alunni frequentanti le classi terze della scuola secondaria di primo grado che in data 03/01/2023 è stato pubblicato su "Bacheca alunno" o "Bacheca documenti personali" del registro elettronico, il consiglio orientativo per l'iscrizione alla scuola secondaria di secondo grado.

Si prega di confermare l'avvenuta ricezione, utilizzando la funzione di "Presa visione".

Si ricorda che è possibile scaricare il file contenente il consiglio orientativo utilizzando due diverse modalità:

- 1. tramite un browser, accedendo al portale Argo FAMIGLIA www.portaleargo.it/argoweb/famiglia/ o www.sc14671.scuolanext.info,
- tramite l'applicazione Argo didUP FAMIGLIA per dispositivi Android o iOS.
- 2. trainite i applicazione Argo uldor l'AnnoLiA per dispositivi Android 0 105.

Per quanto riguarda la modalità di cui al punto 1, bisogna seguire il seguente percorso:

- Digitare l'indirizzo <u>www.sc14671.scuolanext.info</u>, la pagina è raggiungibile anche dalla homepage del sito web della scuola <u>www.purrello.edu.it</u> attraverso il menu (in alto a destra) *Accedi>Accedi ai servizi>Registro Elettronico Argo Famiglia*.
- Inserire il Codice Scuola (SC14671), il Nome Utente e la Password e cliccare su Entra.
- Espandere la sezione *Documenti*, cliccare sull'icona *Bacheca*>*Bacheca documenti personali* per visualizzare il documento.

Per quanto riguarda la modalità di cui al punto 2, bisogna seguire il seguente percorso:

- avviare l'applicazione Argo didUp Famiglia.
- Inserire il Codice Scuola SC14671, le proprie credenziali (Utente e Password) e selezionare "Accedi".

- Nella sezione "Menu" far scorrere la schermata verso il basso fino Alla sezione "Bacheca Alunno".
- Selezionare il documento.

## Il Dirigente Scolastico

*Dott. Andrea Saija* Firma autografa omessa ai sensi dell'art. 3 c. 2 del D.Lgs.n. 39/1993